## HOW TO VIEW ALL WORKSHOPS

The steps for View all workshops on the website . Here's a simple guide: A.Login to the website using your credentials.

VIEW ALL WORKSHOPS

| \$\$            | Home Contact Register       |
|-----------------|-----------------------------|
|                 |                             |
| W               | EL LOATING                  |
|                 | COME                        |
| Login with y    | our Information             |
| Password        | -hsedu.sa                   |
| Remember m      | EZ LOG IN                   |
| Do not have acc | ount? Forgot your password? |
|                 |                             |

## B.Select "All workshops" from the sidebar menu.

| Cardina Cardina Car | HPC Gate                            | ≡ Home | Contact                                                                                                    | Q | н | (+ Loj |
|----------------------------------------------------------------------------------------------------|-------------------------------------|--------|----------------------------------------------------------------------------------------------------|---|---|--------|
| Centific debates competition   Workshops   Centific debates competition   Centificate     Research   Submit Research   Centificate                                                                                                    | Ezdehar                             |        | Home                                                                                                    |   |   |        |
| Research Competitions   Workshops   Crouled Workshops   Image: Crouled Workshops   Image: Crouled Workshops                                                                                                    | Search Q                            |        | wectome Ezgenar Mawiawii                                                                                                    |   |   |        |
| All workshops<br>Enrolled Workshops<br>Wy Research<br>Submit Research<br>Request Evaluator Role<br>Certificate                                                                                                    | 🚔 Workshop 👻                        |        | Research Competitions         Research Marathon         Scientific debates competition           Submit your Abstract         Register Now         Register Now |   |   |        |
| <ul> <li>▲ Research</li> <li>&gt; Submit Research</li> <li>Request Evaluator Role</li> <li>▲ Certificate</li> </ul>                                                                                                    | All workshops<br>Enrolled Workshops |        |                                                                                                    |   |   |        |
| submit Research Request Evaluator Role Certificate                                                                                                    | 📩 Research 👻                        |        |                                                                                                    |   |   |        |
| Request Evaluator Role Certificate                                                                                                    | Submit Research                     |        |                                                                                                    |   |   |        |
| Certificate                                                                                                    | Request Evaluator Role              |        |                                                                                                    |   |   |        |
|                                                                                                    | Certificate                         |        |                                                                                                    |   |   |        |

## C.All workshops will be shown. Select "More Details" to view the workshop.

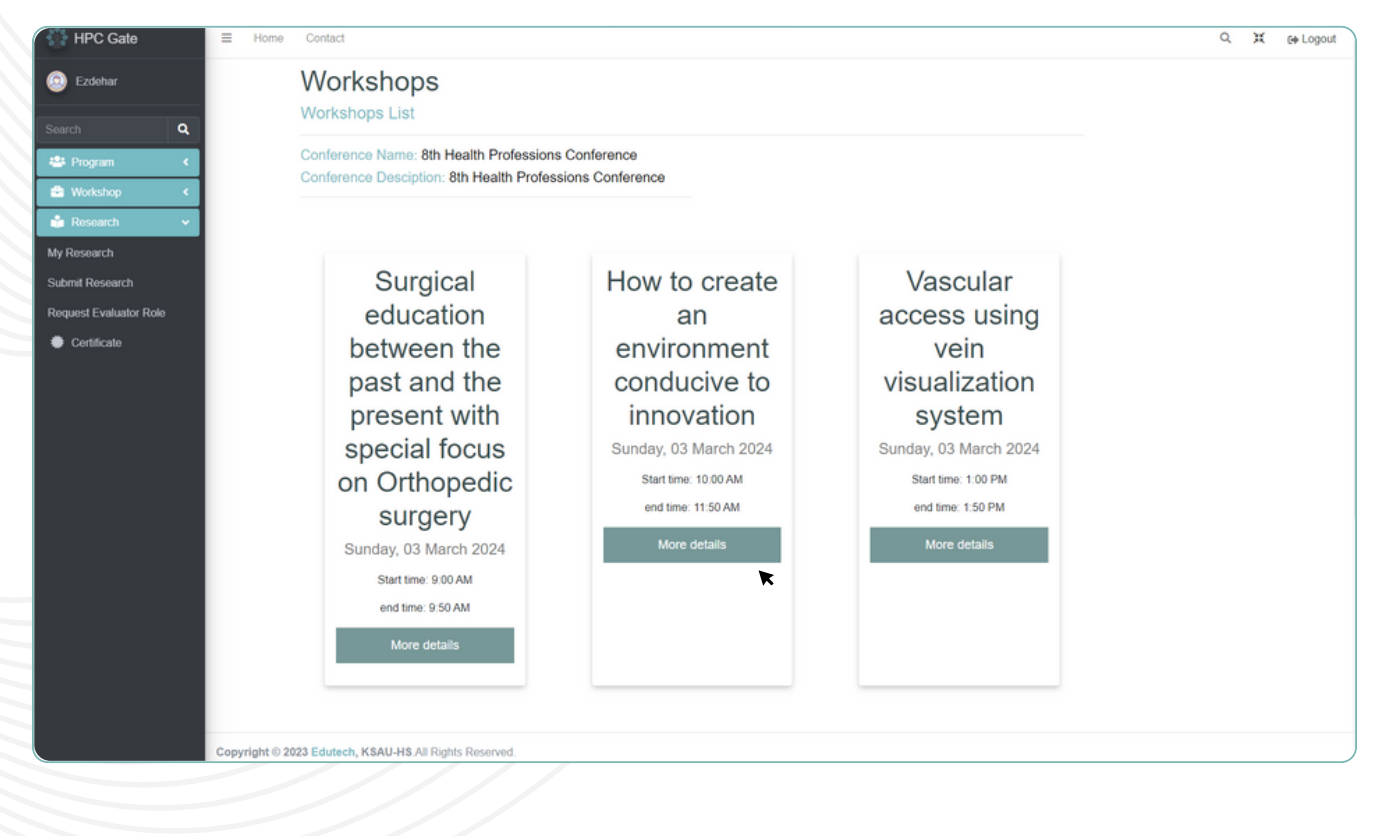

## E.You will see all the details of the workshop.

| HPC Gate               | ■ Home           | Contact                         |                                                                                                    | C | н | 60 Log | gout |
|------------------------|------------------|---------------------------------|----------------------------------------------------------------------------------------------------|---|---|--------|------|
| 😟 Ezdehar              |                  | Workshops<br>Workshop's Details |                                                                                                    |   |   |        |      |
| Search Q               |                  |                                 |                                                                                                    |   |   |        |      |
| 🐣 Program <            |                  | Workshop Topic                  | How to create an environment conducive to innovation                                                                                                    |   |   |        |      |
| 🚔 Warkshop 🤇           |                  | Туре                            | Learning                                                                                                    |   |   |        |      |
| - Workshop             |                  | Date                            | Sunday, 03 March 2024                                                                                                    |   |   |        |      |
| 💼 Research 🔍           |                  | Start time                      | 10:00 AM                                                                                                    |   |   |        |      |
| My Research            |                  | End time                        | 11:50 AM                                                                                                    |   |   |        |      |
| Cubania Danasarah      |                  | Place                           | Post Graduate Center, Room 069                                                                                                    |   |   |        |      |
| Submit Research        |                  | Speakers                        | Mr. Talal Alosaimi                                                                                                    |   |   |        |      |
| Request Evaluator Role |                  | Objectives                      | Identify challenges for future transformations<br>Evaluate challenges to design solutions                                                                              |   |   |        |      |
|                        |                  |                                 | Langer ute minpactor content on the minovation process<br>Unders internovative minipactors<br>Use design thinking methodologies for challenge validation<br>ENROLL NOW |   |   |        |      |
|                        | Copyright © 2023 | B Edutech, KSAU-HS.All Ri       | ghts Reserved.                                                                                                    |   |   |        |      |